## Places

With this feature, you will be able to create a list of geolocated places.

It will display all the places on a map, or, if the user opens the sheet of a particular location, he will be able to get the path and directions to this location, by walking or driving.

The listing of the locations is sort according to the distance between the locations and the user, from closest to farthest.

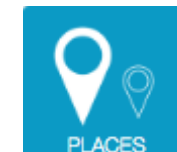

С

| ick on PLACES on the "Add Pages" section to add the feature to your app: |   |   |
|--------------------------------------------------------------------------|---|---|
| Places      Categories      Q. Settings & Options      Design            |   |   |
| ADD PLACE                                                                |   | + |
| MANAGE                                                                   |   | * |
| Search Q                                                                 |   |   |
| Title 🗘 Subtitle                                                         | 0 |   |
| Cafe Du Centre                                                           | 1 | × |
| The Toulouse Bread                                                       | 1 | ж |
| Restaurant En Plaine Nature                                              | 1 | × |

| Click on + to add a Place                 |                                                             |  |
|-------------------------------------------|-------------------------------------------------------------|--|
|                                           |                                                             |  |
| Title *                                   | The Toulouse Bread                                          |  |
|                                           |                                                             |  |
| Subtitle                                  |                                                             |  |
| Add an image 700 x 440                    | Add an image 700 x 440                                      |  |
|                                           |                                                             |  |
| Add a thumbnail 128 x 128                 | Add a thumbnail 128 x 128                                   |  |
| Display image in page                     |                                                             |  |
| Display title and subtitle in page        |                                                             |  |
| Display pictogram instead of Image in map |                                                             |  |
| Tags                                      | bakery x store x point_of_interest x food x establishment x |  |
|                                           | Tags are used to improve full-text search.                  |  |
| Categories                                | Restaurant                                                  |  |
|                                           | Parking                                                     |  |
|                                           | Bakeries                                                    |  |
|                                           | Fast food                                                   |  |

Then, you have to enter an address for this location and/or its coordinates (The Google autocomplete should help)

| 1 - ADDRESS             |                                    |  |
|-------------------------|------------------------------------|--|
| Label *                 | The Toulouse Bread                 |  |
| Address                 | 147 B Avenue de Lespinet, Toulouse |  |
|                         |                                    |  |
|                         |                                    |  |
| Latitude                | 43.5752922                         |  |
| Longitude               | 1,4725542                          |  |
| Phone number            | 05 61 32 66 16                     |  |
| Display phone           |                                    |  |
| Website                 | https://www.toulouse-bread.com     |  |
| Display website         |                                    |  |
| Display address         |                                    |  |
| Display location button |                                    |  |

If you check the "Display address" checkbox, the address will be shown in the sheet of the location.

If you check the "display location button" checkbox, it will display a button that will allow the user to see the path to this location.

Be sure you have your Google Maps API Keys set. You can also add other Sections (see Custom Page for more information).

When you are done, click on Save to add the place. Once you have set up the list, it could look like that:

## Place view / Map with cluster & Informations

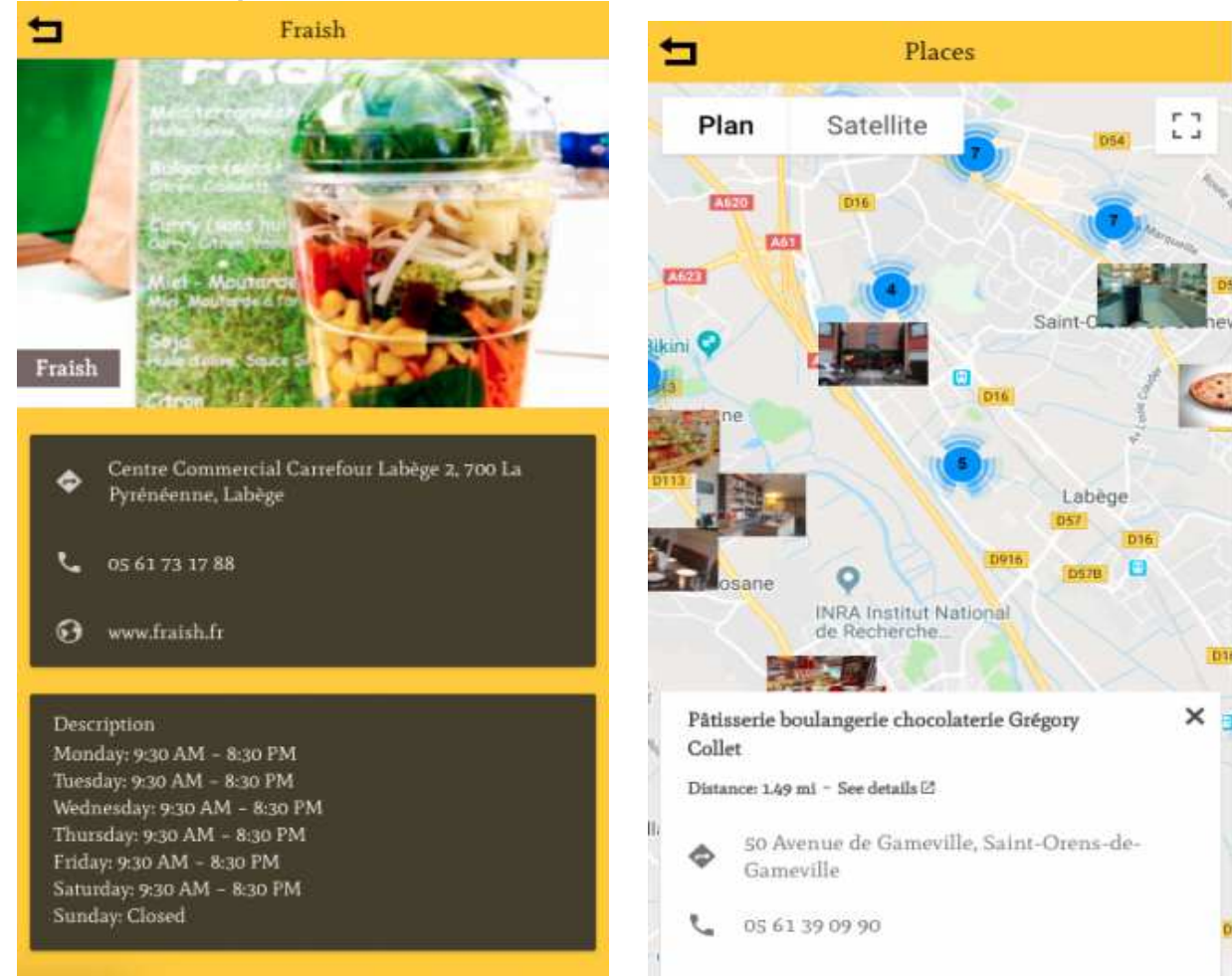

## Add Categories

Since the update new version we have introduced categories to optimise search & organisation

You can assign one or more category to each place.

We recommend you using transparent PNG icons (512x512px) for a better display result in the

| Name *                                     | Winery                                                                                      | Save |
|--------------------------------------------|---------------------------------------------------------------------------------------------|------|
| Description                                |                                                                                             |      |
| Source B I U S I                           | · 淮 崔 童 童 ☰   <u>A</u> - Normal -   Size -                                                  |      |
| Shop our selection of 90+ point rated wine | s. HALL produces some of the most distinctive and unique <i>wines</i> from the Napa Valley. |      |
| body p                                     |                                                                                             |      |
|                                            | 512x512px PNG Icons are recommended for a better display result.                            |      |
| Add an image 512 x 512                     | Add an Image 512 x 512                                                                      |      |
|                                            |                                                                                             |      |

## Settings & Options

In the settings tab you'll find 3 options

| Places Scategories | A Settings & Options Design |                                                                                                    |      |
|--------------------|-----------------------------|----------------------------------------------------------------------------------------------------|------|
| SETTINGS & OPT     | IONS                        |                                                                                                    |      |
| Default page       | All places                  | <ul> <li>Image: A second second s</li></ul> |      |
| Default layout     | Two columns                 | ~                                                                                                    |      |
| Distance unit      | Miles                       | ~                                                                                                    |      |
|                    |                             |                                                                                                    | Save |

- Default page
- All places: will display nearby places ordered by distance (if GPS is available)
- Categories: will display the categories, selecting a category will filter corresponding places
- Distance unit
- Kilometers
- Miles
- **Default layout** (default layout will apply to both categories/places but is a default on first load, user choice is then saved in the phone, and default will not erase it)
- List

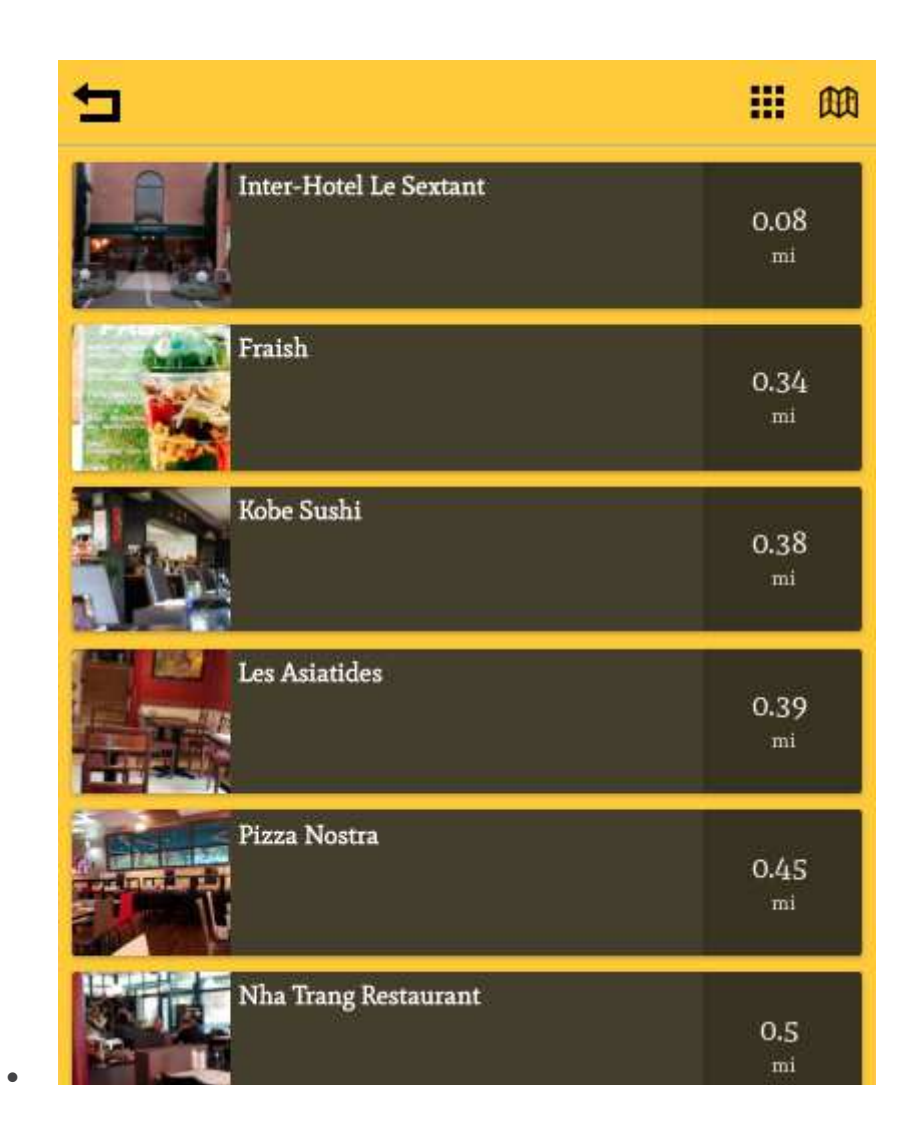

•

• Two columns

•

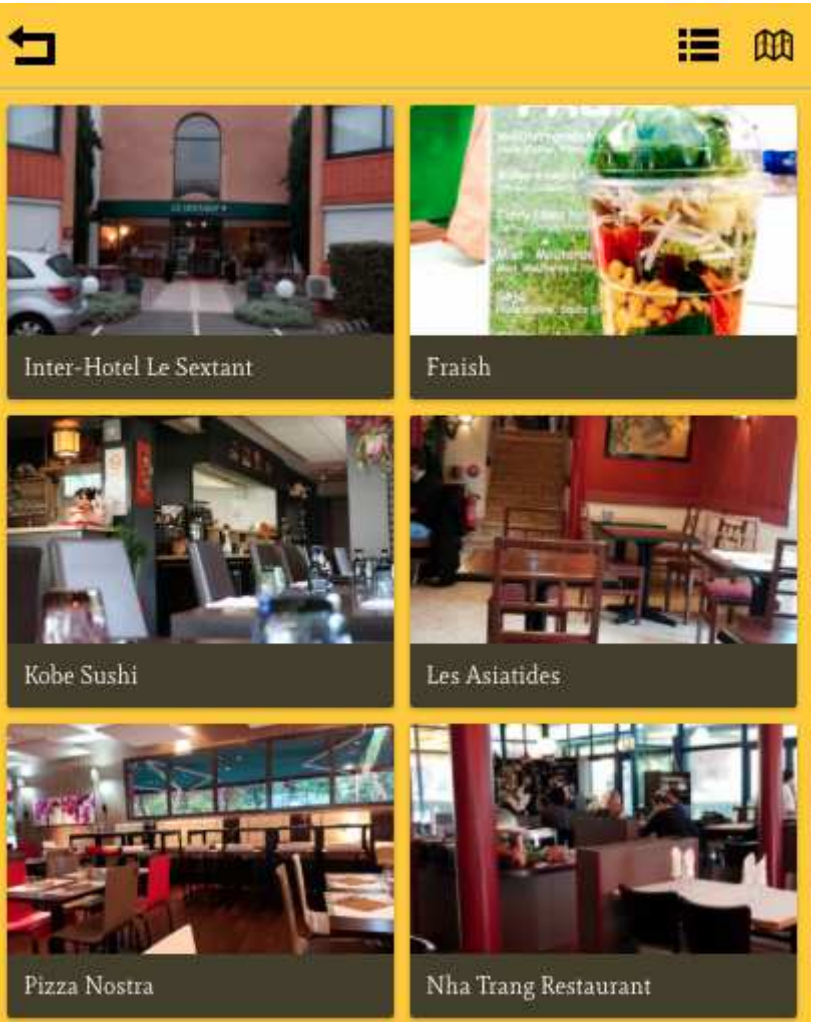

• Three columns

•

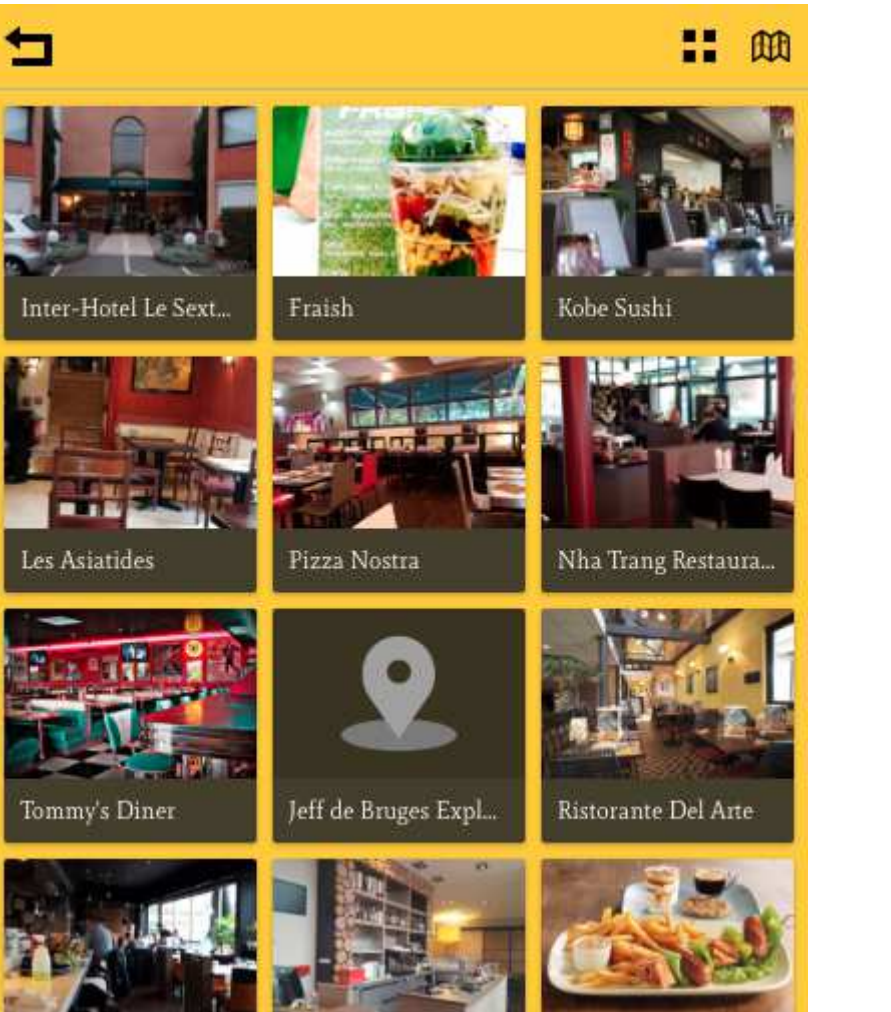